راهنما نحوه استعلام شناسه کالا با کد GTIN و استعلام دسته ای شناسه کالا

به منظور دریافت فایل تناظر GTIN و شناسه کالا و استعلام دسته ای شناسه کالا ابتدا به آدرس portal.gs ۱-ir.org مراجعه نمایید. مطابق تصویر زیر برروی استعلام کد GTIN و استعلام شناسه کالا کلیک کنید.

يا به صورت مستقيم به آدرس https://portal.gs۱-ir.org/home/services مراجعه نماييد.

| نام کاربری<br>۹ نام کاربری (کد ملی)        |
|--------------------------------------------|
|                                            |
| رمز عبور                                   |
| 🗎 رمز عبور                                 |
| (25)+(8=)2                                 |
| کد امنیتی                                  |
| ورود ثبت نام                               |
|                                            |
| ورود<br>رمز عبور را فراموش کرده اید ؟      |
| رمز عبور را فراموش کرده اید ؟              |
| ج راهنمای اخذ کد خدمت ? آموزش نحوه ثبت نام |

جهت دریافت فایل کلیه تناظرات GTIN با شناسه کالا بصورت یکجا برروی دکمه <mark>دریافت فایل تناظر GTIN و شناسه کالا</mark> کلیک نمایید.

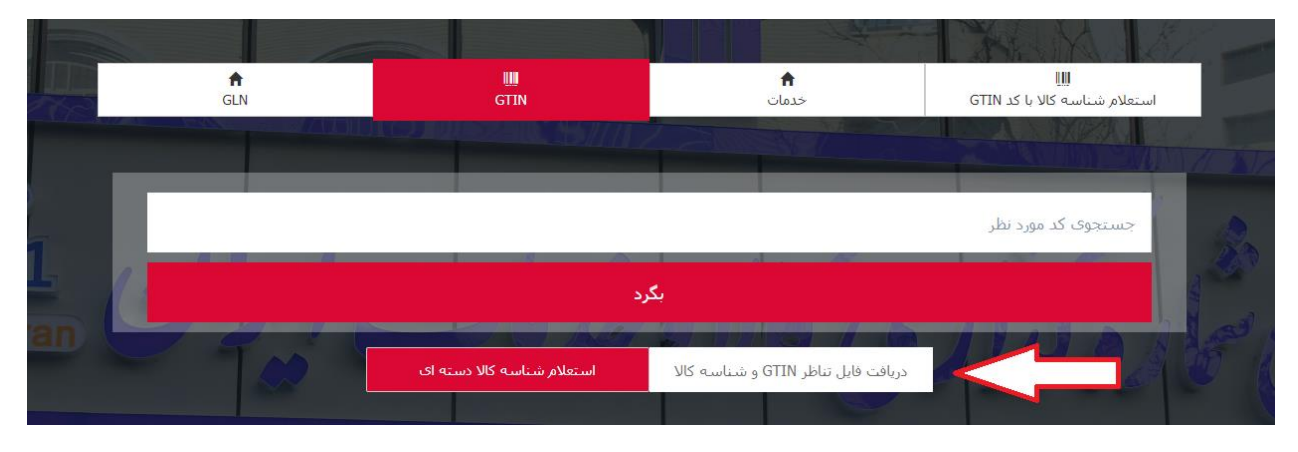

درصورت دریافت کد GTIN در تب استعلام شناسه کالا با کد GTIN کد مورد نظر خود را در کادر مشخص شده تایپ و جستجو نمایید.

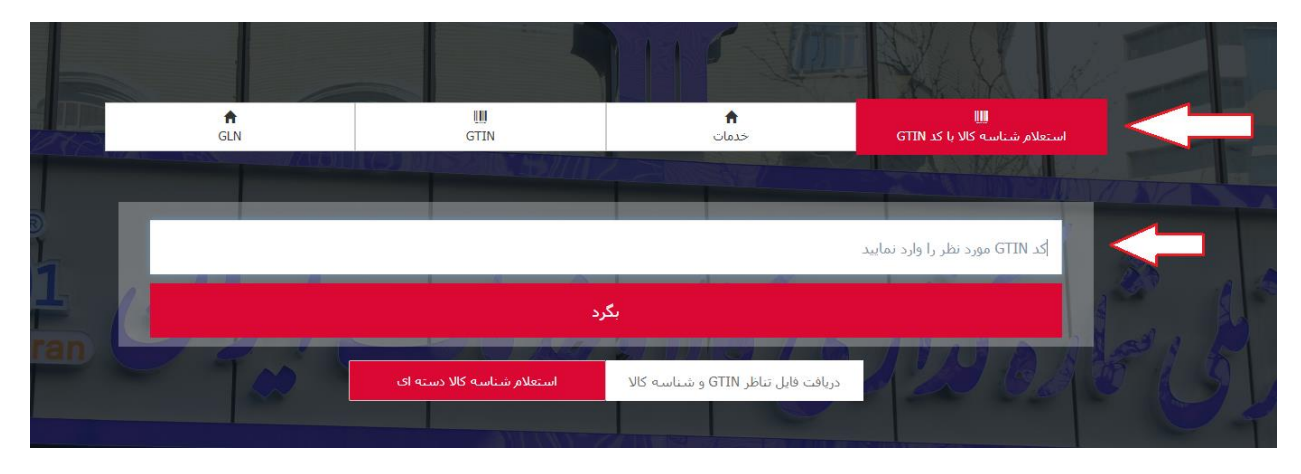

جهت استعلام شناسه کالا به صورت دسته ای در صفحه استعلام کد GTIN واستعلام شناسه کالا برروی دکمه استعلام شناسه کالا دسته ای کلیک نمایید.

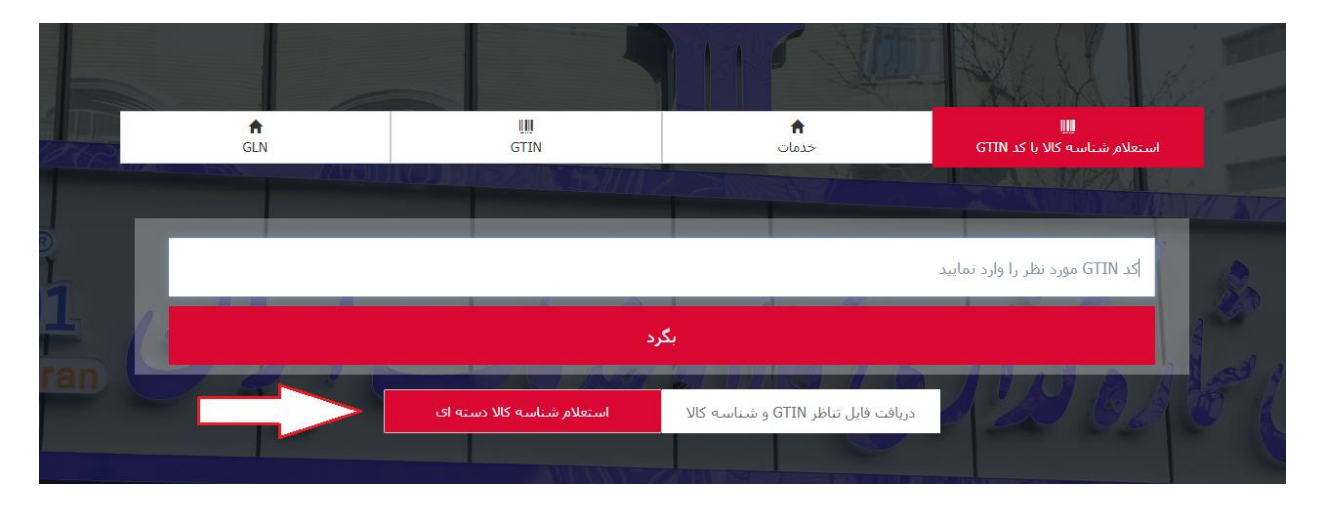

در صفحه جدید نام پایه محصول مورد نظر خود را در منو کشویی پیدا نمایید. (به منظور جستجو سریع تر می توانید در کادر <mark>جستجو</mark> نام پایه شرح نام پایه یا مختصری از آن را وارد نمایید و سپس در منو کشویی مقابل آن را مشاهده کنید.) پس وارد نمودن کد امنیتی دکمه جستجو را کلیک نمایید.

|          |                            | گزارش تناظرات شناسه                                   |   |
|----------|----------------------------|-------------------------------------------------------|---|
|          | ستجو براساس بازه زمانی     | 💿 جستجو براساس نام کالا 🔿 ج                           |   |
| ~        | سرفصل را انتخاب کنید       | جستجو نام پایه                                        |   |
| $\wedge$ | 🕽<br>(حروف کوچک تایپ گردد) | <mark>mijcwab</mark><br>کد امنیتی بالا را وارد نمایید | V |
| 1        |                            | جستجو                                                 |   |
|          |                            |                                                       |   |

## گزارش تناظرات شناسه

| دم                         |       | سرفصل را انتخاب کنید 🗸          |
|----------------------------|-------|---------------------------------|
| miicy                      |       | سرفصل را انتخاب کنید            |
| امنیتے بالا را وارد نمایید | (حروف | گندم                            |
|                            |       | گندم بوداده (گندمک)             |
|                            |       | بذر گندم فرآورده های تکثیر غلات |

در صورت انتخاب گزینه جستجو براساس بازه زمانی می توانید تمامی کدهای GTIN صادره شده را به همراه شناسه کالا آن در بازه زمانی مورد نظر مشاهده نمایید. (حداکثر بازه زمانی مورد انتخاب ۱ ماه می باشد.) پس وارد نمودن کد امنیتی دکمه جستجو را کلیک نمایید.

| ۱۴۰۲/۰۶/۰۶                  | i               | /28    | °°Y/°7/ | 18     |      |       |    |    |
|-----------------------------|-----------------|--------|---------|--------|------|-------|----|----|
| xfhodm                      | <b>ت</b>        | يكشنبه | ،، ۲۶ ش | بهريور | ۱۴۰۲ |       |    |    |
| د املینی بلا را وارد نمایید | رحروف توچک تاید | =      | > >>    | ۲] [۲  | ١۴٥  | شهريو | <) | << |
| جستجو                       |                 | ش      | ى       | د      | س    | \$    | ç  | 5  |
|                             |                 | ۲X     | ٢٩      | ٣۰     | ١٣   | •]    | ۰۲ | ۰٣ |
|                             |                 | ٩٠     | ۰۵      | ٥۶     | ۰γ   | ۰٨    | ٥٩ | 10 |
|                             |                 | n.     | ١٢      | ۱۳     | 116  | ۱۵    | 18 | ۱۷ |
|                             |                 | ۱۸     | 19      | ۲۰     | ۲١   | ۲۲    | ۲۳ | ۲۴ |
|                             |                 | ۲۵     | 78      | ۲۲     | ۲۸   | ۲۹    | ٣٥ | ۳١ |

جهت دریافت خروجی اکسل از کلیه نام پایه های نمایش داده شده از قسمت پایین صفحه تعداد رکورد در هر صفحه را به میزان کلیه رکوردهای یافت شده انتخاب نمایید. و مجددا برروی دکمه جستجو کلیک کنید. در آخر برروی آیکون 👔 کلیک کرده تا فایل دریافت شود.

| -20 Po 0                                                                                                    | دندم 🗸                                                                                                    |                                                                                                    |              |                                                                                                    |                                                                                                    |        |
|----------------------------------------------------------------------------------------------------|----------------------------------------------------------------------------------------------------|----------------------------------------------------------------------------------------------------|--------------|----------------------------------------------------------------------------------------------------|----------------------------------------------------------------------------------------------------|--------|
| (حروف ک                                                                                                    | کوچک تایپ گردد)                                                                                                    |                                                                                                    |              |                                                                                                    |                                                                                                    |        |
| GTINCODE                                                                                                    | شرح محصول                                                                                                    | شناسه اختصاصى                                                                                                    | شناسه عمومى  | شناسه عمومى وارداتى                                                                                                    | شناسه عمومى توليد داخلى                                                                                                    | سر فصل |
| 8480081 <u>60011</u> 1                                                                                                    | گندم بلغور بسته سلفوني g ۴۵۰ g نام تجارتي تام لند مرجع عرضه کننده الوان دانه مفيد                                                                                                    | -                                                                                                    | 22000000902  | 4A1000000g0A                                                                                                    | 222,000,000                                                                                                    | گندم   |
| 8480081E00114                                                                                                    | گندم بلغور بسته سلفوني ۵٫۶ g نام تجارتي تام لند مرجع عرضه کننده الوان دانه مفيد                                                                                                    |                                                                                                    | 220000000902 | 201000000gDA                                                                                                    | hAhooooog01                                                                                                    | گندم   |
| 5420051E0011A                                                                                                    | گندم بلغور بسته سلفوني ۵۶۵ g نام تجارتي تام لند مرجع عرضه کننده الوان دانه مفيد                                                                                                    |                                                                                                    | ۲۷۰۰۰۰۰۹۵۳   | 201000000902                                                                                                    | ٢٧٢٠٠٠٠٠٩٥)                                                                                                    | گندم   |
| 8480081E0011A                                                                                                    | گندم بلغور بسته سلفوني g ۴۵۰ g نام تجارتي تام لند مرجع عرضه کننده الوان دانه مفيد                                                                                                    | -                                                                                                    | ۲۲۰۰۰۰۰۹۵۳   | LAI000000dQL                                                                                                    | 777000000901                                                                                                    | کندم   |
| 8780081F0011V                                                                                                    | گندم بلغور بسته سلفوني ۵۶۹ g نام تجارتي تام لند مرجع عرضه کننده الوان دانه مفيد                                                                                                    |                                                                                                    | ۲۷۰۰۰۰۰۹۵۳   | 201000000902                                                                                                    | LALococodOI                                                                                                    | گندم   |
| \$Y\$₩FF9101₩09                                                                                                    | گندم بلغور درجه يك بسته سلفوني ۵۸۰ g نام تجارتي هلچين مرجع عرضه كننده مهد                                                                                                    |                                                                                                    | ٢٢٠٠٠٠٩۵٣    | LA1000000dQL                                                                                                    | LALooooogOI                                                                                                    | گندم   |
| \$Y\$WFF9101W09                                                                                                    | گندم بلغور درجه يك بسته سلغوني ۵۸۰ g نام تجارتي هلچين مرجع عرضه كننده مهد                                                                                                    |                                                                                                    | 22000000902  | 201000000gDA                                                                                                    | KAKooooodOJ                                                                                                    | گندم   |
| stsmerg101m09                                                                                                    | گندم بلغور درجه يك بسته سلفوني ۵۰۰ g نام تجارتي هلچين مرجع عرضه كننده مهد                                                                                                    |                                                                                                    | ۲۷۰۰۰۰۰۹۵۳   | 201000000000000000000000000000000000000                                                                                                    | 777000000901                                                                                                    | گندم   |
| 8484669101409                                                                                                    | گندم بلغور درجه يك بسته سلفوني ۵۸۰ g نام تجارتي هلچين مرجع عرضه كننده مهد                                                                                                    | -                                                                                                    | ۲۲۰۰۰۰۰۹۵۳   | 201000000gDh                                                                                                    | 4440000009001                                                                                                    | گندم   |
| \$Y\$WFF9101W09                                                                                                    | گندم بلغور درجه یك بسته سلفوني ۸۰۰ g نام تجارتي هلچین مرجع عرضه كننده مهد                                                                                                    |                                                                                                    | 27000000902  | 201000000902                                                                                                    | 77700000901                                                                                                    | گندم   |
| <u></u> ዮሃዮሃዮለፑነ०००ነዮ                                                                                                    | گندم بلغور بسته سلفوني ۶۰۰ g نام تجارتي آنيل مرجع عرضه کننده مجتبي گل ريحان                                                                                                    | -                                                                                                    | ۲۲۰۰۰۰۰۹۵۳   | 201000000gDA                                                                                                    | 77700000901                                                                                                    | گندم   |
| DE<br>Foolly<br>Foolly<br>Foolly<br>Foolly<br>Foolly<br>Foolly<br>Alolfool<br>Alolfool<br>Alolfool<br>Alolfool<br>Alolfool<br>FloolF | ۲۲۶۰۰۶۱       GTINCC       ۶۲۶۰۰۶۱       ۶۲۶۰۰۶۱       ۶۲۶۰۰۶۱       ۶۲۶۰۰۶۱       ۶۲۶۰۰۶۱       ۶۲۶۰۰۶۱       ۶۲۶۰۰۶۱       ۶۲۶۰۰۶۱       ۶۲۶۰۰۶۱       ۶۲۶۶۰۶۰       ۶۲۶۰۰۶۰       ۶۲۶۰۰۶۰ | Correct کوچک تایب گردد)   Correct کوچک تایب گردد)   Correct کوچک تایب گردد)   Correct کو کند م بلفور بسته سلفونی ۵۹۹ و نام تجارتی تام ند مرجع عرضه کننده الوان دانه مفید   Pre-Pri   Correct کند م بلفور بسته سلفونی ۵۹۹ و نام تجارتی تام ند مرجع عرضه کننده الوان دانه مفید   Pre-Pri   Correct کند م بلفور بسته سلفونی ۵۹۹ و نام تجارتی تام ند مرجع عرضه کننده الوان دانه مفید   Pre-Pri   Correct کند م بلفور بسته سلفونی ۵۹۹ و نام تجارتی تام ند مرجع عرضه کننده الوان دانه مفید   Pre-Pri   Correct کندم بلفور بسته سلفونی ۵۹۹ و نام تجارتی تام ند مرجع عرضه کننده الوان دانه مفید   Pre-Pri   Correct کندم بلفور درجه یاد بسته سلفونی ۵۹ و نام تجارتی تام ند مرجع عرضه کننده الوان دانه مفید   Pre-Pri   Correct کندم بلفور درجه یاد بسته سلفونی ۵۹ و نام تجارتی تام ند مرجع عرضه کنده الوان دانه مفید   Pre-Pri   Correct کندم بلفور درجه یاد بسته سلفونی ۵۹ و نام تجارتی تام ند مرجع عرضه کنده مونه دانده مونه   Pre-Pri   Correct کنده مونه   Pre-Pri   Correct کنده مونه کنده مونه کنده مونه   Correct کنده مونه کنده مونه   Pre-Pri   Correct کنده مونه کنده مونه کنده مونه کنده مونه کنده مونه   Pre-Pri   Correct کنده مونه کنده مونه کنده مونه کنده مونه   Correct کند مونون کنده مونه کنده مونه کنده مونه کنده مونه کنده مونه   Correct کنده مونه کنده مونه کنده مونه   Correct کنده مونه کنده مونه کنده مونه کنده مونه مونه   Correct کنده مونه کنده مونه کنده مونه کنده مونه   Correct کنده مونه کنده مونه کنده مونه کنده مونه کنده مونه کنده مونه کنده مونه   Correct کنده کنده مو |              | ا روزه کوی تا پن کرد.<br>ا روزه کوی تا پن کرد.<br>۱۹۹۹ که معاور بسته سلفونی ۹۹ و نام تجارتی تام ند مرجع عرفه کننده افواد دانه مفید<br>۱۹۹۹ که کنم بلفور بسته سلفونی ۹۹ و نام تجارتی تام ند مرجع عرفه کننده افواد دانه مفید<br>۱۹۹۹ که کنم بلفور بسته سلفونی ۹۹ و نام تجارتی تام ند مرجع عرفه کننده افواد دانه مفید<br>۱۹۹۹ که کنم بلفور بسته سلفونی ۹۹ و نام تجارتی تام ند مرجع عرفه کننده افواد دانه مفید<br>۱۹۹۹ که کنم بلفور بسته سلفونی ۹۹ و نام تجارتی تام ند مرجع عرفه کننده افواد دانه مفید<br>۱۹۹۹ که کنم بلفور بسته سلفونی ۹۹ و نام تجارتی تام ند مرجع عرفه کننده افواد دانه مفید<br>۱۹۹۹ که کنم بلفور رحمه ینه سلفونی ۹۹ و نام تجارتی تام ند مرجع عرفه کننده موند<br>۱۹۹۹ که کنم بلفور رحمه ینه سنه سلفونی ۹۹ و نام تجارتی طویس مرجع عرفه کننده موند<br>۱۹۹۹ که کنم بلفور رحمه ینه سنه سلفونی ۹۹ و نام تجارتی طویس مرجع عرفه کننده موند<br>۱۹۹۹ که کنم بلفور رحمه ینه سنه سلفونی ۹۹ و نام تجارتی طویس مرجع عرفه کننده موند<br>۱۹۹۹ که کنم بلفور رحمه ینه سنه سلفونی ۹۹ و نام تجارتی طویس مرجع عرفه کننده موند<br>۱۹۹۹ که کنم بلفور رحمه ینه سنه سلفونی ۹۹ و نام تجارتی طویس مرجع عرفه کننده موند<br>۱۹۹۹ که کنم بلفور رحمه ینه سنه سلفونی ۹۹ و نام تجارتی طویس مرجع عرفه کننده موند<br>۱۹۹۹ که کنم موند<br>۱۹۹۹ که کنم بلفور رحمه ینه سنه سلفونی ۹۹ و نام تجارتی طویس مرجع عرفه کننده موند<br>۱۹۹۹ که کنم که کنده موند<br>۱۹۹۹ که کنم بلفور رحمه ینه سنه سلفونی ۹۹ و نام تجارتی طویس مرجع عرفه کننده موند<br>۱۹۹۹ که کنم موند<br>۱۹۹۹ که کنم موند<br>۱۹۹۹ که کنم موند<br>۱۹۹۹ که کنم موند<br>۱۹۹۹ که کنم موند<br>۱۹۹۹ که کنم موند<br>۱۹۹۹ که کنم که کنم موند<br>۱۹۹۹ که کنم که کنده موند<br>۱۹۹۹ که کنم که کنم موند<br>۱۹۹۹ که کنم که کنده موند<br>۱۹۹۹ که که کنم که کنم موند<br>۱۹۹۹ که که کنم که کنم موند<br>۱۹۹۹ که که کنم که کنم که کنم موند<br>۱۹۹۹ که کنم که کنم موند<br>۱۹۹۹ که که کنم که کنم که کنم که کنم موند<br>۱۹۹۹ که که کنم که کنم که که کنم که کنم موند<br>۱۹۹۹ که که کنم که کنم که که که که که کنم که که که که که که که که که که کنم که که که که که که که که که که که که که | ۲۰۰۰     ۲۰۰۰     ۲۰۰۰     ۲۰۰۰     ۲۰۰۰     ۲۰۰۰     ۲۰۰۰     ۲۰۰۰     ۲۰۰۰     ۲۰۰۰     ۲۰۰۰     ۲۰۰۰     ۲۰۰۰     ۲۰۰۰     ۲۰۰۰     ۲۰۰۰     ۲۰۰۰     ۲۰۰۰     ۲۰۰۰     ۲۰۰۰     ۲۰۰۰     ۲۰۰۰     ۲۰۰۰     ۲۰۰۰     ۲۰۰۰     ۲۰۰۰     ۲۰۰۰     ۲۰۰۰     ۲۰۰۰     ۲۰۰۰     ۲۰۰۰     ۲۰۰۰     ۲۰۰۰     ۲۰۰۰     ۲۰۰۰     ۲۰۰۰     ۲۰۰۰     ۲۰۰۰     ۲۰۰۰     ۲۰۰۰     ۲۰۰۰     ۲۰۰۰     ۲۰۰۰     ۲۰۰۰     ۲۰۰۰     ۲۰۰۰     ۲۰۰۰     ۲۰۰۰     ۲۰۰۰     ۲۰۰۰     ۲۰۰۰     ۲۰۰۰     ۲۰۰۰     ۲۰۰۰     ۲۰۰۰     ۲۰۰۰     ۲۰۰۰     ۲۰۰۰     ۲۰۰۰     ۲۰۰۰     ۲۰۰۰     ۲۰۰۰     ۲۰۰۰     ۲۰۰۰     ۲۰۰۰     ۲۰۰۰     ۲۰۰۰     ۲۰۰۰     ۲۰۰۰     ۲۰۰۰     ۲۰۰۰     ۲۰۰۰     ۲۰۰۰     ۲۰۰۰     ۲۰۰۰     ۲۰۰۰     ۲۰۰۰     ۲۰۰۰     ۲۰۰۰۰     ۲۰۰۰۰     ۲۰۰۰۰     ۲۰۰۰۰     ۲۰۰۰۰     ۲۰۰۰۰۰۰     ۲۰۰۰۰۰۰     ۲۰۰۰۰۰۰۰     ۲۰۰۰۰۰۰۰     ۲۰۰۰۰۰۰۰۰۰۰۰۰۰۰۰۰۰۰۰۰۰۰۰۰۰۰۰۰۰۰۰۰۰۰۰۰ |        |